Durch Kunden bzw. dessen Steuerberater innerhalb von einer Woche nach Aktivierung der RKSV-Einheit durchzuführen.

- 1. Artikel und Steuersätze in der Kasse prüfen.
- 2. Registrierung der Signatur bzw. Siegelerstellungseinheit und der Kasse über FON (Finanzonline) anmelden.

Dafür benötigen Sie den Ausdruck "AES 256 Export", welchen Sie von BHS übergeben bekommen. Bsp.:

| AES256-KEY:<br>X78 <u>to-PPOP_HANG_OKT</u> | M.,                    |
|--------------------------------------------|------------------------|
| E=<br>ECR-ID :<br>CERT-SN :                | CVCHOOD HE<br>4E5D2000 |

Anmerkung: Der AES 256-Key (AES 256 Schlüssel) kann bei der BHS-MINI auch im P-MODUS über die Funktion "RKSV-Neustart" "AES 256 Export" auf einen USB-Stick ausgelesen werden.

Die ECR-ID (Kassenseriennummer) steht auch auf der Unterseite der BHS MINI

## a. Registrierung der Signatur bzw. Siegelerstellungseinheit

| FINANZO                                                                       | NLINE.AT                                     |          |                                                                     |                 |                     |                            |                                                               |  |                   |  |  |
|-------------------------------------------------------------------------------|----------------------------------------------|----------|---------------------------------------------------------------------|-----------------|---------------------|----------------------------|---------------------------------------------------------------|--|-------------------|--|--|
| Hauptseite                                                                    | Abfragen                                     | Eingaben | DataBox                                                             | Admin           | Extern              | Info                       | Ende                                                          |  |                   |  |  |
| Teilnehmer:<br>Benutzer:                                                      | imer: Test Unternehmen<br>er: Max Mustermann |          |                                                                     |                 |                     |                            |                                                               |  | Datum: 20.07.2016 |  |  |
| Registrierung einer Signatur- bzw. Siegelerstellungseinheit                   |                                              |          |                                                                     |                 |                     |                            |                                                               |  |                   |  |  |
| Finanzamt: Wien 1/23 (09)<br>Name: Test Unternehmen<br>Anschrift: Testgasse 1 |                                              |          | Steuernummer: 123/9999<br>UID-Nummer: ATU12345678<br>Ort: 1010 Wien |                 |                     |                            | Bereich: BV Team: 21<br>Global Location Number: 9876543210987 |  |                   |  |  |
| Datenerfass                                                                   | sung                                         |          |                                                                     |                 |                     |                            |                                                               |  | <u>Hilfe</u>      |  |  |
| Art der Signatur- bzw. Siegelerstellungseinheit: Bitte auswählen              |                                              |          |                                                                     | Bitte auswählen |                     |                            | <b>v</b> *                                                    |  |                   |  |  |
| Vertrauensdiensteanbieter                                                     |                                              |          |                                                                     | Bitte auswählen |                     |                            |                                                               |  |                   |  |  |
| Seriennummer des Signatur- bzw.<br>Siegelzertifikates:                        |                                              |          |                                                                     | *               |                     |                            |                                                               |  |                   |  |  |
| Format der S                                                                  | eriennummer:                                 |          |                                                                     | hexadezimal 🗸   | *                   |                            |                                                               |  |                   |  |  |
|                                                                               |                                              |          |                                                                     |                 | Reg<br>zurück zur F | istrieren<br>unktionsauswa | hl                                                            |  |                   |  |  |

- Art der Signatur- bzw. Siegelerstellungseinheit: im Drop-Down-Menu
- "Signaturkarte" auswählen.
- Vertrauensdiensteanbieter: im Drop-Down-Menu "A-Trust (AT1)" auswählen.
- Seriennummer des Signatur- bzw. Siegelzertifikates (CERT-SN): Seriennummer Ihres Zertifikats z.B. "12A34B7C" eingeben.
- Format der Seriennummer: im Drop-Down-Menu "hexadezimal" auswählen.

## b. Registrierung der Registrierkasse

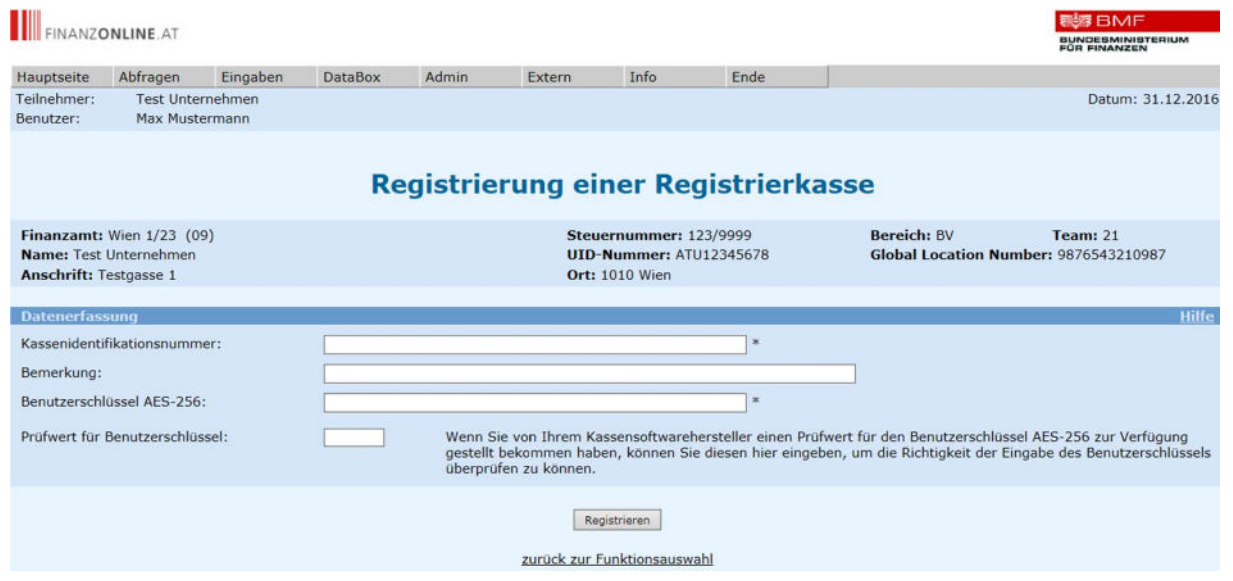

- Kassenidentifikationsnummer: = ERC-ID (Seriennummer der Kasse) lt. Ausdruck
- **Bemerkung:** Optional kann eine Anmerkung zur Registrierkasse zur einfacheren Wiedererkennung und Zuordnung in der Länge von bis zu 256 Zeichen eingegeben werden
- Benutzerschlüssel AES-256: = AES256 Key lt. Ausdruck (wird am USB-Stick elektronisch übergeben)
- Prüfwert für Benutzerschlüssel: frei lassen
- 3. BMF Belegcheck-App am Smartphone downloaden und Startbeleg scannen. Der Startbeleg wird Ihnen von BHS übergeben.

Nach dem scannen ist ein Authentifizierungscode erforderlich. Diesen Code erhalten Sie bei der Anmeldung der Registrierkasse auf Finanzonline. Infos dazu finden Sie unter <u>www.bmf.gv.at/kampagnen/Unsere-Apps.html</u> und ab Seite 31 im BFM-Handbuch "Registrierkasse in FinanzOnline".

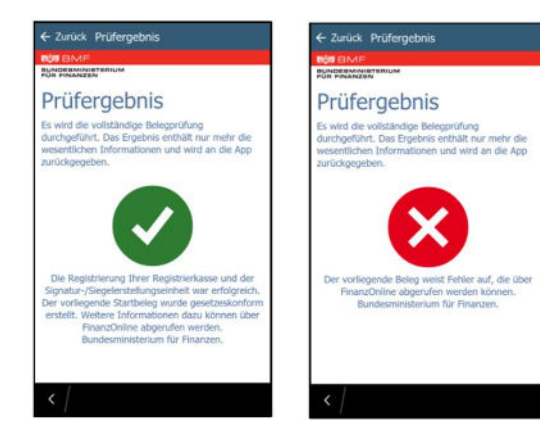

Nach erfolgter Prüfung des Beleges wird das Prüfergebnis angezeigt, dieses kann positiv oder negativ sein.

Ein negatives Prüfergebnis ist in FinanzOnline abrufbar

4. Am Monatsende wird ein Monatsbeleg gedruckt. Diesen Beleg bitte zu Buchhaltung geben und ggf. mit der BMF-Belegcheck-App an das Finanzamt übermitteln.

## Weitere Infos mit Videos finden Sie auf der Seite der WKO:

<u>https://www.wko.at/Content.Node/Service/Steuern/Weitere-Steuern-und-</u> <u>Abgaben/Verfahren---Pflichten-im-oesterr--Steuerrecht/Video-Tutorial:-Registrierung-</u> <u>von-Signaturstelleneinheit-.html</u>